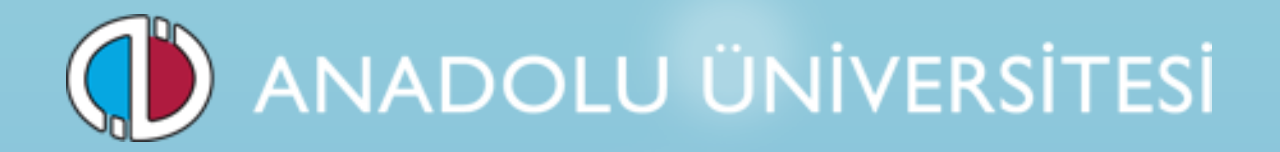

# Görevde Yükselme ve Unvan Değişikliği

Merkezi Yazılı Sınavı

2015

Başvuru Kılavuzu

#### 1. Genel Bilgi

Görevde Yükselme ve Unvan Değişikliği Sınavı (UDGYS) başvuru süreci iki aşamadan oluşmaktadır. Birinci aşamada, sınava girecek adayların bilgileri, 21.09.2015 – 02-10.2015 tarihleri arasında bağlı bulundukları kurumlar tarafından UDGYS Başvuru Sistemi'ne girilecektir. İkinci aşamada, sisteme kaydı yapılan adaylar sınav başvuru ücretlerini 12.10.2015 – 16.10.2015 tarihleri arasında yatıracaktır.

Belirtilen tarihler arasında bilgileri sisteme girilmeyen veya sınav başvuru ücretini yatırmayan adayların başvuruları kabul edilmeyecektir.

#### 2. UDGYS Başvuru Sistemi

Görevde Yükselme ve Unvan Değişikliği Sınavlarına girecek olan adayların başvuruları http://sinav.anadolu.edu.tr/udgys/ internet adresindeki UDGYS Başvuru Sayfası üzerinden alınacaktır. Sisteme girebilmek için gerekli olan Kurum Kodu ve Şifre YÖK tarafından yazılı olarak bildirilecektir.

| Kullanıcı Girişi |            | Duyurular                                                                                                    |
|------------------|------------|----------------------------------------------------------------------------------------------------|
| Kurum Kodu       | Kurum Kodu | GENEL BİLGİLER                                                                                                    |
| Şifre            | Şifre      | 21.09.2015 - 02.10.2015 tarihleri arasında, sınava girecek adayların bilgilerinin sisteme<br>girilmesi gerekmektedir.<br>Kayıt sayfası bu tarihler arasında aktif olacaktır.                                                                                                    |
|                  | Girliş Yap | Sisteme bilgileri girilen adayların, sınav başvuru ücretlerini 12.10.2015 - 16.10.2015 tarihleri<br>arasında http://sinav.anadolu.edu.tr/sb/ adresinden yatırmaları gerekmektedir.<br>Adayların, http://sinav.anadolu.edu.tr/sb/ adresine girebilmeleri için gerekli olan kullanıcı adı<br>ve şifreleri, kayıt sırasında sisteme girilen e-mail adreslerine ve cep telefonlarına bildirilecektir. |
|                  |            | Sınav giriş belgeleri 02.11.2015 tarihinde http://sinav.anadolu.edu.tr/sb/ adresinden yayınlanacaktır.                                                                                                    |
|                  |            | Başvuru süreci adımlarını Başvuru Kılavuzunda açıklanmıştır. Başvuru kılavuzunu bilgisayarınıza<br>indirmek için <b>tıklayınız.</b>                                                                                                    |
|                  |            | Aday bilgilerinin sisteme girişi süreciyle ilgili sorularınız için aşağıdaki iletişim bilgilerinden<br>irtibat kurabilirsiniz.<br>E-mail : erdincergun@anadolu.edu.tr<br>Tel : 0 222 335 05 80 - 1323                                                                                                    |

Başvuru sistemi, İletişim Bilgileri, Yeni Başvuru Ekle, Başvuru Listesi ve İtiraz Bilgileri bölümlerinden oluşmaktadır.

| İletişim Bilgileri + Yeni Başvuru Ekle i≣ Başvuru Listesi √İtiraz Bilgile |
|---------------------------------------------------------------------------|
|---------------------------------------------------------------------------|

## 2.1.İletişim Bilgileri

İletişim Bilgileri bölümü, Yetkili Bilgileri ve Kurum İletişim Bilgileri başlıklarında iki bölümden oluşmaktadır.

Yetkili Bilgileri bölümünde herhangi bir durumda iletişime geçilecek olan veri giriş sorumlusunun bilgilerinin girilmesi istenmektedir. Kurum İletişim Bilgileri bölümünde sınav itiraz sürecinde adayların sınav itiraz formlarını teslim edecekleri birimin adres bilgilerinin girilmesi istenmektedir. Form üzerinde gerekli bilgiler doldurulduktan sonra **Kaydet** butonuna basılarak bilgiler sisteme girilir.

| Yetkili Bilgileri        |          |
|--------------------------|----------|
| T.C. No                  |          |
| Ad                       | Soyadı   |
| Telefon                  | E-Posta  |
|                          |          |
| Kurum İletişim Bilgileri |          |
| Kurum Adı                |          |
| Telefon                  | E-Posta  |
| Kurum Adresi             | 1        |
|                          |          |
|                          | 🖺 Kaydet |

### 2.2.Yeni Başvuru Ekle

Sınav için başvurusu alınan adayların bilgilerinin girileceği paneldir. Panel **Kişisel Bilgiler** ve **Sınav Bilgileri** başlıklarında iki parçadan oluşmaktadır. Başvuru formunun onaylanabilmesi için form üzerinde yer alan tüm alanların doldurulması gerekmektedir.

Sisteme kayıt edilecek adayın, formda gri olarak gösterilmiş kişisel bilgileri MERNİS sisteminden çekilmektedir. Bilgilerin çekilmesi için T.C. Kimlik No alanına, başvurusu sisteme girilen adayın TCKN numarası girilmeli ve Mernis Sorgula butonuna basılmalıdır. Sistem, MERNİS sisteminden adayın bilgilerini çekerek ekrana getirir. Hatalı başvuruların olmaması için başvuru yapan adayın bilgileri ile MERNİS sisteminden gelen bilgilerin aynı olmasına dikkat ediniz. Adayların sınav ücretlerini <u>http://sinav.anadolu.edu.tr/sb/</u> adresi üzerinden yatırabilmesi için gerekli olan sistem giriş şifreleri, adaylara, bu formda sisteme girdiğiniz cep telefonu ve e-posta adresleri üzerinden bildirileceği için girilen bilgilerin güncel ve aktif olmasına dikkat ediniz.

| Kişisel Bilgiler |               |            |              |                                                    |  |
|------------------|---------------|------------|--------------|----------------------------------------------------|--|
| T.C. Kimlik No   | Memis Sorgula | Resim      | Fetograf Ble | Yeni Fotoğraf Yükle<br>Yüklediğim Fotoğrafi Göster |  |
| Ad               |               | Soyadı     |              |                                                    |  |
| Doğum Tarihi     | GG/AA/YYYY    | Doğum Yeri |              |                                                    |  |
| Baba Adı         |               | Cinsiyet   |              |                                                    |  |
| Telefon          |               | E-Posta    |              |                                                    |  |

Adayın fotoğrafını eklemek için ekranda gözüken resim simgesine veya Yeni Fotoğraf Yükle linkine basınız. Fotoğraf eklemek için aşağıdaki pencere açılacaktır.

| Fotoğra | afınızı sisteme yüklemek için yapmanız gereken adımlar;                                                          |
|---------|----------------------------------------------------------------------------------------------------|
| Gözat   | : butonuna basarak <b>jpg</b> formatındaki fotoğrafınız bilgisayarınızdan seçerek <b>Yükle</b> butonuna basınız. |
| * Yükl  | J <b>emek istediğiniz fotoğraf "*.jpg uzantılı olup, maksimum 500 kb boyutunda olmalıdır.</b>                    |
| Fotogr  | oğraf Yükle<br>Gozat. Yükle                                                                                      |

**Gözat** butonunu tıklayarak bilgisayarınızdan adaya ait fotoğrafı seçip **Yükle** butonuna tıklayınız. Adaya ait resim aşağıdaki gibi ekrana gelecektir.

UYARI: Yüklemek istediğiniz resim "\*.jpg" uzantılı ve maksimum 500 KB boyutunda olmalıdır. Boyutu yüksek fotoğraflar sistem tarafından yüklenemediğinden dolayı sorunlar yaratabilmektedir. Yüklediğiniz fotoğraf sınav giriş belgelerinde kullanılacağı için açık renkli ve güncel olmasını özen gösteriniz.

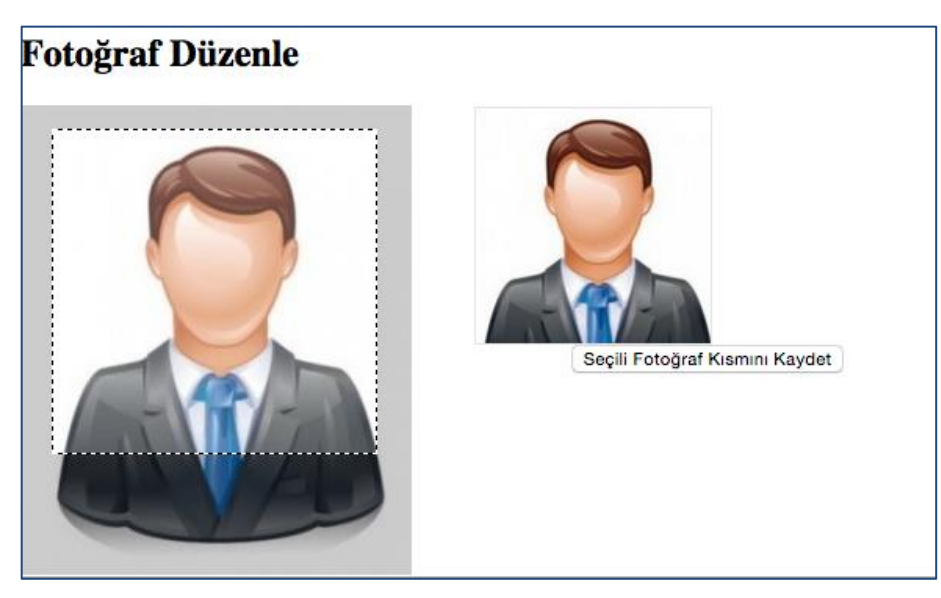

Eklenen fotoğraf örnekteki gibi büyük boyutlu olabilir. Fotoğraf net olacak şekilde kesmek istediğiniz alanı bilgisayarınızın faresini kullanarak seçiniz. Sağ üst kutucukta seçtiğiniz alan gözükecektir. Buraya bakarak istediğiniz bölgeyi ayarlayınız. Seçme işlemini tamamladıktan sonra altta bulunan **Seçili Fotoğraf Kısmını Kaydet** butonuna tıklayınız. Bu işlem sonrası aşağıdaki pencere açılacaktır.

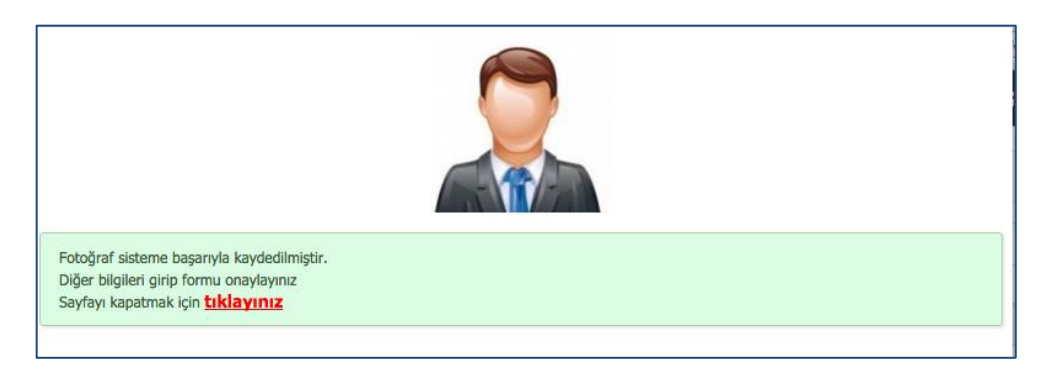

Açılan pencereyi kapatınız. Yüklediğiniz fotoğrafı başvuru formunda kontrol etmek isterseniz **Yüklediğim Fotoğrafı Göster** butonuna basarak güncel fotoğrafı form üzerinde görebilirsiniz.

Kişisel Bilgiler alanındaki bilgiler girildikten sonra adayın başvurusuna ait Sınav Bilgileri bölümü doldurulmalıdır. Formdaki tüm alanlar doldurulmadan bilgilerin kayıt edilmesine izin verilmemektedir. Bu gibi bir durumda aşağıdaki gibi form üzerinde uyarı mesajları çıkmaktadır.

| Sınav Bilgileri                                                          |                                                                      |                                   |                            |                                                   |                 |
|--------------------------------------------------------------------------|----------------------------------------------------------------------|-----------------------------------|----------------------------|---------------------------------------------------|-----------------|
| Sınav bilgileri girişi Engel Durur<br>lütfen bilgilerin sisteme girilmes | mu, Sınav, Kardo Unvanı, Alan/Birleştirilmiş<br>sinde dikkat ediniz. | Alan, Birim ve Derece alanlarının | sırayla seçimiyle yapılmal | aktadır. Adayların herhangi bir hak mağduriyeti y | raşamaması için |
| Engel Durumu                                                             | Seçiniz<br>Lütfen engel durumunu seçiniz.                            | \$                                | Sinav                      | Seçiniz<br>Lütfen sınav seçiniz.                  | ¢               |

Sınav bilgileri alanında öncelikle Engel Durumunu seçiniz.

|              | 4                                                                    |
|--------------|----------------------------------------------------------------------|
| Engel Durumu | ✓ Seçiniz                                                            |
| Kadro Unvanı | Engelsiz<br>Görme Engelli<br>Ellerinden Engelli<br>Ortopedik Engelli |

Not : Engel durumu, görme, ellerinden ve ortopedik olan adayların, engel durumlarını belgeleyen raporlarının iletişim bilgilerinde yer alan e-mail adresine iletilmesi gerekmektedir.

Daha sonra adayın başvuru yaptığı Sınav, Kadro Unvanı, Alan/Birleştirilmiş Alan bilgilerini giriniz.

Not : Form üzerinde sınav bilgilerinin girişi, Sınav, Kadro Unvanı ve Alan/Birleştirilmiş Alan sırasında yapılmalıdır. Yapılan seçime göre bir sonraki alan otomatikman sistem tarafından doldurulmaktadır.

| Engel Durumu | Seçiniz \$ | Sinav                                | Seçiniz \$ | ;  |
|--------------|------------|--------------------------------------|------------|----|
| Kadro Unvanı | \$         | Alan/Birleştirilmiş Alan (*)<br>(**) | \$         | ŧ] |

(\*) Alan/Birleştirilmiş Alan bölümünde, Kadro Unvanı alanında yapılan seçime bağlı olarak, Kadro Unvanı - Alan/Birleştirilmiş Alan Listesi'nde yer alan <u>tüm alanlar</u> listelenebilmektedir. Bu alan için seçim yapılırken, kurum kadro ilanınıza uygun olan alanın seçilmesi gerekmektedir.

Kadro Unvanı - Alan/Birleştirilmiş Alan Listesi başvuru sayfasında yayınlanmıştır.

(\*\*) Görevde Yükselme Sınavı için, Alan/Birleştirilmiş Alan bölümünde çıkan yönetmelik maddelerinin açıklamaları Yükseköğretim Üst Kuruluşları ile Yükseköğretim Kurumları Personeli Görevde Yükselme ve Unvan Değişikliği Yönetmeliği'nde yer almaktadır.

Yükseköğretim Üst Kuruluşları ile Yükseköğretim Kurumları Personeli Görevde Yükselme ve Unvan Değişikliği Yönetmeliği başvuru sayfasında yayınlanmıştır.

Adayların herhangi bir hak mağduriyeti yaşamaması için lütfen bilgilerin sisteme girilmesine dikkat ediniz. Yapılan seçime bağlı olarak eksik veri geliyorsa lütfen duyurular bölümünde yer alan iletişim bilgileri alanından irtibata geçiniz.

Form üzerindeki tüm alanlar doldurulduktan sonra **Başvuru Kaydet** butonuna basılarak aday bilgileri sisteme kayıt edilir.

#### 2.3.Başvuru Listesi

Sistem üzerinden yapılan başvuru kayıtları, **Başvuru Listesi** bölümünde listelenmektedir. İşlemler bölümünden bir adayın bilgilerini düzenleyebilir, fotoğrafını değiştirebilir veya adayın başvurusunu silebilirsiniz.

Sınav başvuru ücretleri, 12-16 Ekim 2015 tarihleri arasında <u>http://sinav.anadolu.edu.tr/sb/</u> internet adresi üzerinden, adaylar tarafından kredi kartı ile yatırılacaktır. Adayların sınav başvuru ücretini yatırıp yatırmadıklarını **Ödeme Durumu** alanından takip edebilirsiniz. Bu tarihler arasında, sınav başvuru ücretini yatırmayan adayların başvuruları kabul edilmeyecektir. Bu nedenle 12-16 Ekim 2015 tarihleri arasında adayların sınav başvuru ücretlerini yatırıp yatırmadıklarını Ödeme Durum alanından kontrol edilmeli ve ödemesini yapmayan adaylar uyarılmalıdır.

| Kur<br>Kay<br>Baş<br>Beli | Kuruma bağlı aday bilgilerinin girişleri 21 Eylül 2015 pazartesi günü başlayıp 02 Ekim 2015 Cuma günü saat 23:59'da tamamlanacaktır.<br>Kayıt işlemleri tamamlandıktan sonra adaylardan sınav başvuru ücretlerini 12-16 Ekim 2015 tarihleri arasında yatırmaları istenecektir.<br>Başvuru yapılan adayların sınav ücretlerini yatırıp yatırmadığı bilgisini aşağıdaki listeden takip edebilirsiniz.<br>Belirtilen süreler içinde başvuru ücretini yatırmamış olan adayların başvuruları onaylanmayacak ve sınava giremeyeceklerdir. Bu nedenle personelinize gerekli bilgilendirmeleri yapınız. |                |                      |                   |               |                 |             |
|---------------------------|----------------------------------------------------------------------------------------------------|----------------|----------------------|-------------------|---------------|-----------------|-------------|
| #                         | Resim                                                                                                    | T.C. Kimlik No | Ad, Soyadı           | Sınav             | Kadro Unvanı  | İşlemler        | Ödeme Durum |
| 1                         |                                                                                                    | _              | İBRAHİM ERDİNÇ ERGÜN | Unvan Değişikliği | Fizyoterapist | C Düzenle 🔒 Sil | Ödenmedi    |
|                           |                                                                                                    |                |                      |                   |               |                 |             |

## 2.4.İtiraz Bilgileri

Sınav süreçlerine yönelik adayların yaptıkları itirazların listelendiği bölümdür. Sınav itiraz süreci adımları aşağıdaki gibidir.

- Adayların sınav sorularına, sınav uygulamasına ve sınav sonuçlarına ilişkin itirazları http://sinav.anadolu.edu.tr/sb/ adresi üzerinden erişilen Sınav İtiraz Formu vasıtasıyla alınacaktır.
- Sınav sorularına ve sınav uygulamasına ilişkin itirazlar sınavın yapılmasından sonra, sınav sonuçlarına yönelik itirazlar ise sınav sonuçlarının açıklanmasından sonra aktif edilmektedir.
- Adayların sınav itirazında bulunabilmesi için, sınav takviminde belirtilen süreler içinde Sınav İtiraz Formunu eksiksiz ve doğru şekilde doldurması, çıktısını alması, imzalaması ve kurumuna teslim etmesi gerekmektedir.
- Bu süreler içinde yapılmayan veya başka kanallardan yapılacak itirazlar dikkate alınmayacaktır.
- Sistem üzerinden online olarak Sınav İtiraz Formunu dolduran adayların bilgileri İtiraz Bilgileri panelinde listelenmektedir. İtirazların geçerli olabilmesi için Sınav İtiraz Formu tarafınıza ulaşan adayların itirazlarının, sınav takviminde belirtilen süreler içinde, tarafınızca onaylanması gerekmektedir.
- İtiraz süresi sonunda tarafınızca onaylanmamış itirazlar değerlendirmeye alınmayacaktır.

|    | Bagvuru Listesi                                                                                                    | ≪Kurum Bilgileri                                                                                                    | + Yeni Bayvuru Ekle                                                                                                    | ✓İtiraz Bilgileri                                                                                                    |                                                                                                    |                                                                                                    |                                                                                                    |
|----|----------------------------------------------------------------------------------------------------|----------------------------------------------------------------------------------------------------|----------------------------------------------------------------------------------------------------|----------------------------------------------------------------------------------------------------|----------------------------------------------------------------------------------------------------|----------------------------------------------------------------------------------------------------|----------------------------------------------------------------------------------------------------|
| An | adolu                                                                                                    | Üniver                                                                                                    | sitesi                                                                                                    |                                                                                                    |                                                                                                    |                                                                                                    |                                                                                                    |
|    | ADAYlann snav s<br>Sitav sorularina v<br>Adaylar snav tak<br>gerekmektedir.<br>Bu süreler içinde<br>Sistem üzerinden<br>tarafınaca onayla<br>Türaz süresi sonu | ocularına, sınav uygular<br>e sınav uygularıasına ile<br>kiminde belirtiler sürele<br>yapılmayan veya başka<br>online olarak Sınav İtirr<br>rıması gerekmektedir.<br>nde tarafınızca onayları | masna ve sinav sonuçlarına<br>işkin dirazilar sinavin yapılm<br>i içinde Sinav İtiraz Formun<br>kanallardan yapılacak Riraz<br>iz Formunu dolduran adayla<br>namış Rirazilar değerlendirm | liigkin tirazlari http://sinav.anadoli<br>asından sonra, sınav sonuçlarına yö<br>u eksiksz ve doğru gekilde doldum<br>ar dikkate alınmayacaktır.<br>ını bilgileri aşağıda listelenmektedi<br>eye alınmayacaktır. | u.edu.tr/tk/ adresi üzerinden<br>nelik itirazlar ise tinav sonuç<br>ası, çiktisni alması, imzalam<br>r. İtirazların geçerli olabilmesi | engilen Sinav Ibiraz Formu va<br>annın açıklarımasından sonra-<br>sı ve Kunum Bilgileri alanında<br>için Sinav İtiraz Formu tarafır | itasıyla gerçekleştirilecektir.<br>aktif edilmektedir.<br>sisteme girdiğiniz adrese tesilm etmesi<br>ıza ulaşan adayların formlarının. |
|    | T.C. Kimlik No                                                                                                    | Ad, S                                                                                                    | oyad                                                                                                    | İtiraz No                                                                                                    | İtiraz Türü                                                                                                    | itiraz Tarihi                                                                                                    | Onay Durumu                                                                                                    |
| 1  |                                                                                                    | IBRAH                                                                                                    | ÓM ERDÍNÇ ERGÜN                                                                                                    | 30                                                                                                    | Soru                                                                                                    | 09/09/2015                                                                                                    | 🖹 Onayla                                                                                                    |

## 3. Aday Sınav Ücreti Yatırma Süreci

Aday başvuru kayıt süreci tamamlandıktan sonra, adayların sınav ücretini yatırma süreci başlamaktadır. Adaylar 12-16 Ekim 2015 tarihleri arasında <u>http://sinav.anadolu.edu.tr/sb/</u> adresindeki Sınav Başvuru sayfası üzerinden sınav ücretlerini kredi kartı ile yatıracaklardır. Sisteme giriş için gerekli olan şifreler, adayların kayıt sırasında sisteme girilen e-mail adreslerine mail olarak ve cep telefonlarına sms olarak gönderilecektir.

| ANADOLU ÜNİVERSİTESİ                                                            | SINAV BAŞVURU SİSTEMİ |
|---------------------------------------------------------------------------------|-----------------------|
| ➡ Anasayfa 🔿 Üyelik Bilgileri 🔿 Başvurduğunuz Sınavlar 🔿 Şifre Değiştir 🔿 Çıkış | İBRAHİM ERDİNÇ ERGÜN  |
| Duyurular Anadolu Üniversitesi Sınav Başvuru Sistemi                            |                       |

Sınav Başvuru sayfasına giren adaylar **Başvurduğunuz Sınavlar** linkinden Görevde Yükselme ve Unvan Değişikliği sınavını seçerek sınav sayfasına ulaşırlar.

| aşvurduğunuz Sınavlar                                           |                                                |                                         |                                                      |                            |
|-----------------------------------------------------------------|------------------------------------------------|-----------------------------------------|------------------------------------------------------|----------------------------|
| Bu alanda daha önce Anadolu<br>listelenecektir. Geçmiş Sınavlar | Üniversitesi tarafını<br>la ilgili işlem yapmı | dan yapılan he<br>ak için <b>"Sınav</b> | rhangi bir sınava ba<br><b>Adı'''</b> nı tıklayanız. | aşvuru yaptıysanız aşağıda |
| Sınav Listesi                                                   |                                                |                                         |                                                      |                            |
| COREVDE YÜKSELME VE LINVAN D                                    | EČISTKI IČI SINAVI                             | ADT /9 Kacim 20                         | 15)                                                  |                            |

Açılan sayfada yer alan **Aday Bilgilerim** linkinde sınava ait bilgileriniz ve sınav ücreti ödeme linki vardır. **Kredi Kartı ile Ödeme Yap** linkine tıklayarak sınav başvuru ücretinizi ödeyebilirsiniz.

| ➡ Anasayfa 🛛 ➡ Üyelik Bilgileri                  | i 🔿 Başvurduğunuz Sınavlar 🔿 Şifre Değiştir 🔿 Çıkış                                                                          | İBRAHİM ERDİNÇ ERGÜN |
|--------------------------------------------------|----------------------------------------------------------------------------------------------------|----------------------|
| Genel Açıklamalar                                | GÖREVDE YÜKSELME VE UNVAN DEĞİŞİKLİĞİ SINAVLARI - Aday Bilgilerim                                                            |                      |
| 🗆 Kimlik Bilgileri İşlemleri                     | Sinau hasuuru ücratlari asažidaki haliitilan tarihlar arasında alınasaktır                                                   |                      |
| <ul> <li>İletişim Bilgileri İşlemleri</li> </ul> | Başlangıç Tarihi : 12/10/2015 Saat 00:00                                                                                     |                      |
| Bireysel Başvuru                                 | Bitiş Tarihi : 16/10/2015 Saat 23:59                                                                                         |                      |
| Aday Bilgilerim                                  | Belirtilen süreler içinde başvuru ücretini yatırmamış olan adayların başvuruları onaylanmayacak ve sınava giremeyeceklerdir. |                      |
| Sınav İtiraz                                     | Sınav Bilgileri                                                                                                    |                      |
|                                                  | Sınav Adı : Unvan Değişikliği                                                                                                |                      |

| Sinav Aur .                | onvan begişikliği |
|----------------------------|-------------------|
| Kardo Unvanı :             | Fizyoterapist     |
| Alan/Birleştirilmiş Alan : | FIZYOTERAPIST     |
| Ödeme Durumu :             | Ödenmedi          |
| Kimlik Bilgileri           |                   |
| T.C. Kimlik No :           |                   |
| Adı :                      |                   |
| Soyadı :                   |                   |
| Doğum Yeri :               |                   |
| Doğum Tarihi :             |                   |
|                            |                   |